During review, the IRB may suggest changes to your consent forms or attachments. You will find these proposed changes in an IRB marked copy appended to your original (and indicated using Microsoft Word Track-changes) at Step #3 of the **Consent Forms** (or **Attachments**) screen.

1. Click this IRB marked copy and save it to your computer, where you may accept the changes and make additional edits:

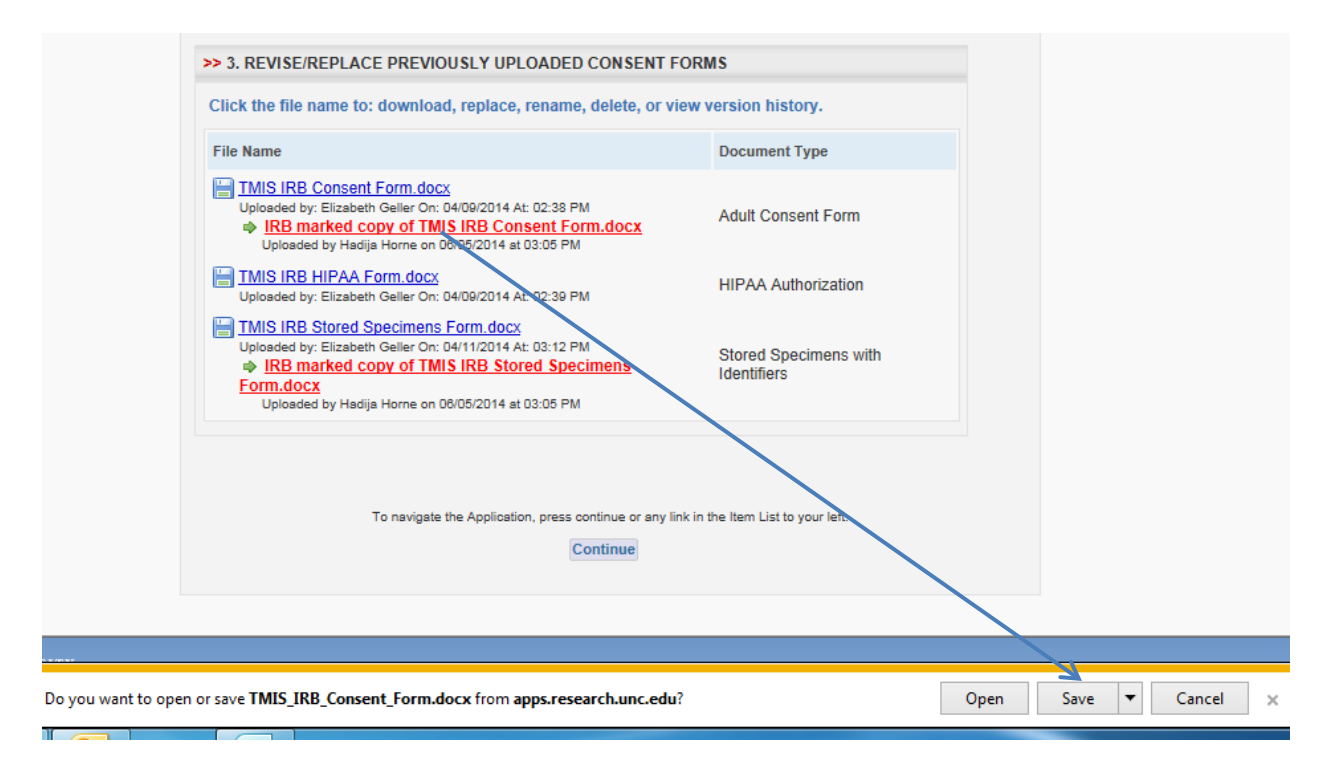

## June 25, 2014 [DOCUMENT MANAGEMENT: IRB MARKED COPIES]

 After you accept the changes (and make further edits), save this clean copy of your revised form (or attachment) to your computer, updating the file name. Then replace the original form, as follows: a) at **Consent Forms** (or **Attachments**) screen, Step #3, click the <u>blue linked original</u> to open the pop-up; b) click <u>Replace</u>; c) **Browse** your computer for your newly revised document; and d) click the *Upload Revision* button. (Note: DO NOT upload your revised form at Step #2.)

| Click the file name to: | download, rep     | olace, rename, del       | ete, or view v      | ersion histor      | у.              |   |
|-------------------------|-------------------|--------------------------|---------------------|--------------------|-----------------|---|
| File Name               |                   |                          | Document Type       |                    |                 |   |
| TMIS IRB Consent        | Form.docx         |                          |                     |                    |                 |   |
| Manage Uploaded C       | onsent Form       | (Mouse over links        | for instructio      | onal text)         |                 | × |
| Download                | Heplace           | ┩ <u>Rename</u>          | Version             | <u>History</u>     | m <u>Delete</u> |   |
| REPLACE YOUR F          | LE WITH A CL      | EAN REVISED CO           | PY (no track o      | changes)           |                 |   |
|                         |                   | B                        | owse                |                    |                 |   |
| Upload Revision         | ]                 |                          |                     |                    |                 |   |
|                         |                   |                          |                     |                    |                 |   |
| 1                       | o navigate the Ap | plication, press continu | e or any link in th | he Item List to ye | our left.       |   |
|                         |                   |                          |                     | ,                  |                 |   |

3. Your original will then be "replaced" with the revised form:

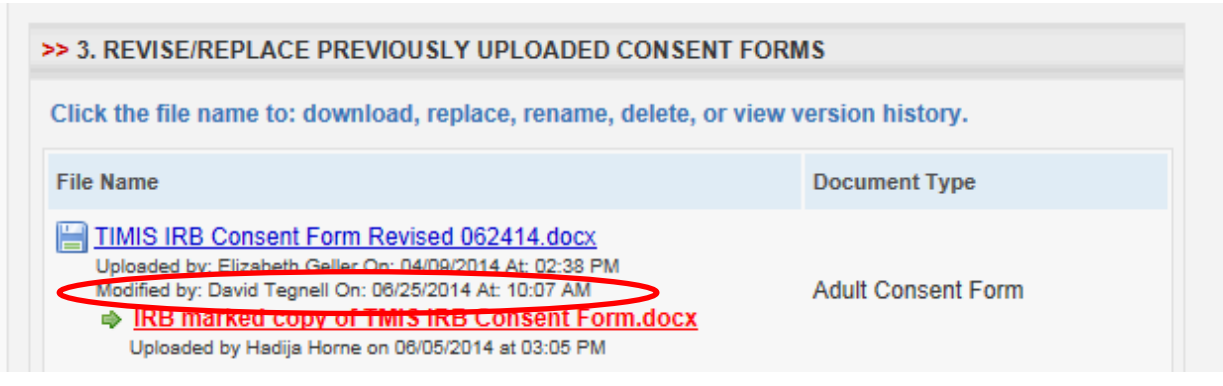

## June 25, 2014 [DOCUMENT MANAGEMENT: IRB MARKED COPIES]

4. Though "replaced," your original will nonetheless be retained, along with the <u>IRB marked copy</u> in <u>Version History</u>. To see <u>Version History</u>, click the <u>blue linked file name</u> to open the pop-up, then click <u>Version History</u>:

| > 3. REVISE/REPLACE PREVIOUSLY UPLOADED CONSENT F                                                    | ORMS                |               |  |  |
|----------------------------------------------------------------------------------------------------|---------------------|---------------|--|--|
| lick the file name to: download, replace, rename, delete, or vie                                     | ew version history. |               |  |  |
| File Name                                                                                            | Document Type       | Document Type |  |  |
| TIMIS IRB Consent Form Revised 062414.docx                                                           |                     |               |  |  |
| Manage Uploaded Consent Form (Mouse over links for instru                                            | uctional text)      | ×             |  |  |
| Download Peplace Rename VIEW VERSION HISTORY OF YOUR FILE                                            | ersion History mil  | Delete        |  |  |
| File Name                                                                                            | Document Type       | Version       |  |  |
| TIMIS IRB Consent Form Revised 062414.docx<br>Uploaded by: David Tegnell On: 06/25/2014 At: 10:07 AM | Adult Consent Form  | 2             |  |  |
| IRB marked copy of TMIS IRB Consent Form.docx                                                        | Adult Consent Form  |               |  |  |
| Uploaded by: Hadija Horne On: 00/00/2014 At: 03:00 PM                                                |                     | Î             |  |  |
| TMIS IRB Consent Form.docx       Uploaded by: Elizabeth Geller On: 04/09/2014 At: 02:38 PM           | Adult Consent Form  | 1             |  |  |
| TMIS IRB Consent Form.docx<br>Uploaded by: Elizabeth Geller On: 04/09/2014 At: 02:38 PM              | Adult Consent Form  | 1             |  |  |
| TMIS IRB Consent Form.docx<br>Uploaded by: Elizabeth Geller On: 04/09/2014 At: 02:38 PM              | Adult Consent Form  | 1             |  |  |